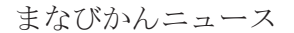

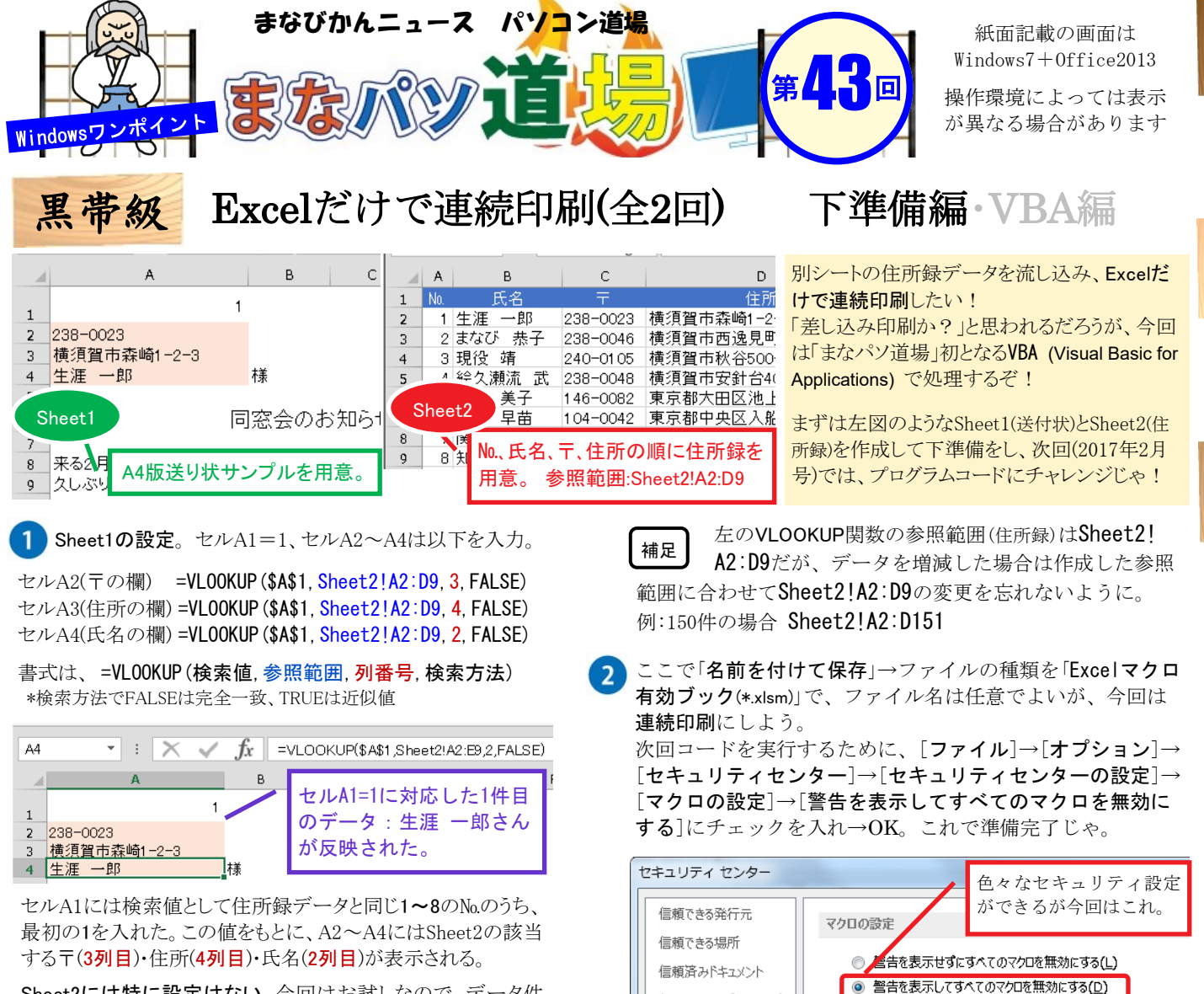

信頼できるアプリカタログ

Sheet2には特に設定はない。今回はお試しなので、データ件数は8件で十分。これらを自動で流し込み、連続印刷する。

(12) ■『まなびかんニュース』の主な配布場所:生涯学習センター・市役所・行政センターやコミュニティセンターなどの公共施設を はじめ市内のJR・京急各駅、主な郵便局や金融機関、医療関係機関などに置いてあります。 中

級

● デジタル署名されたマクロを除き、すべてのマクロを無効にする(G)